## Translate - iPhone - iOS 18

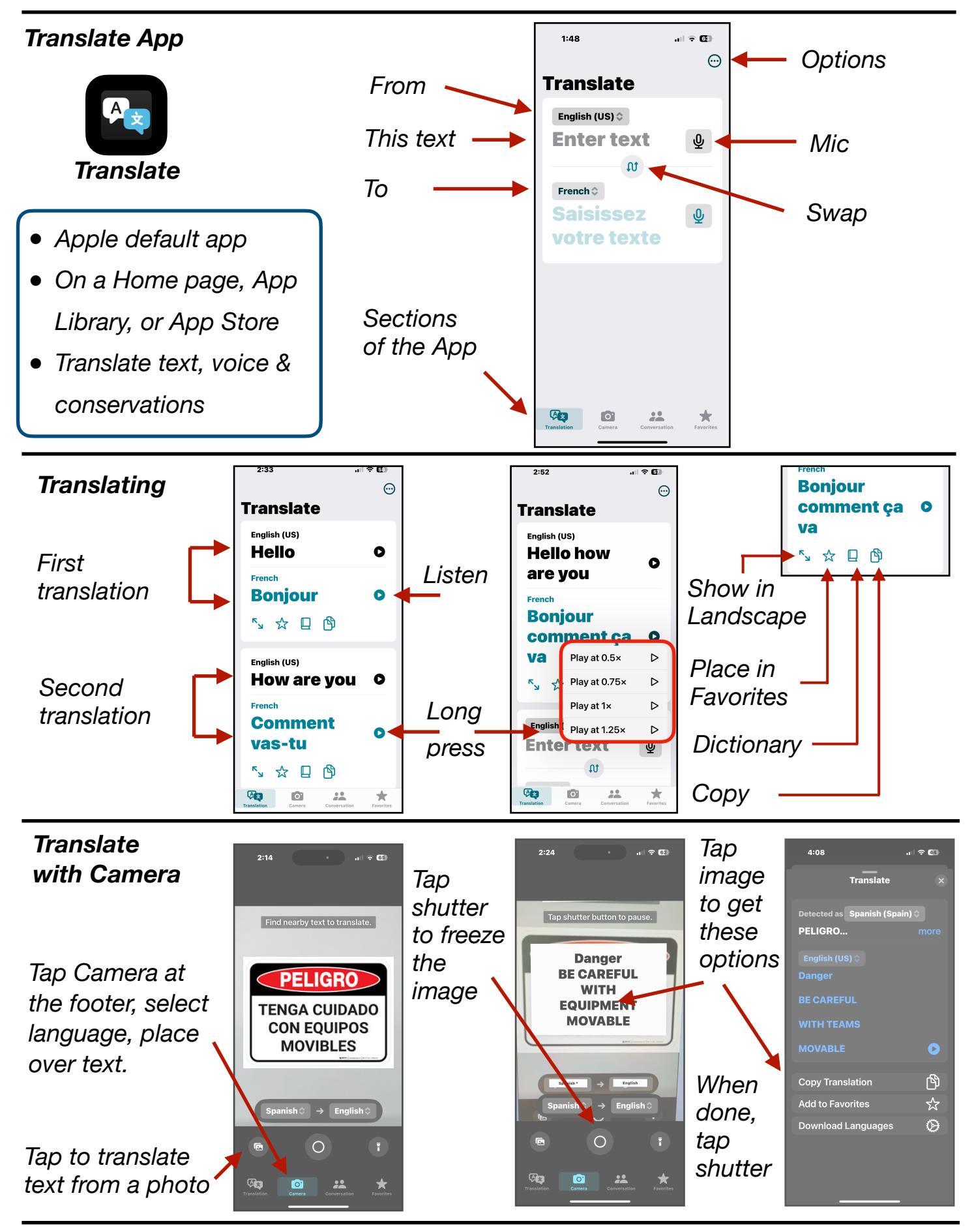

Gene Hollaway, Mar. 2025

TheMacClub.org

949-268-2263

Page 1

*Translate - iPhone - iOS 18* 

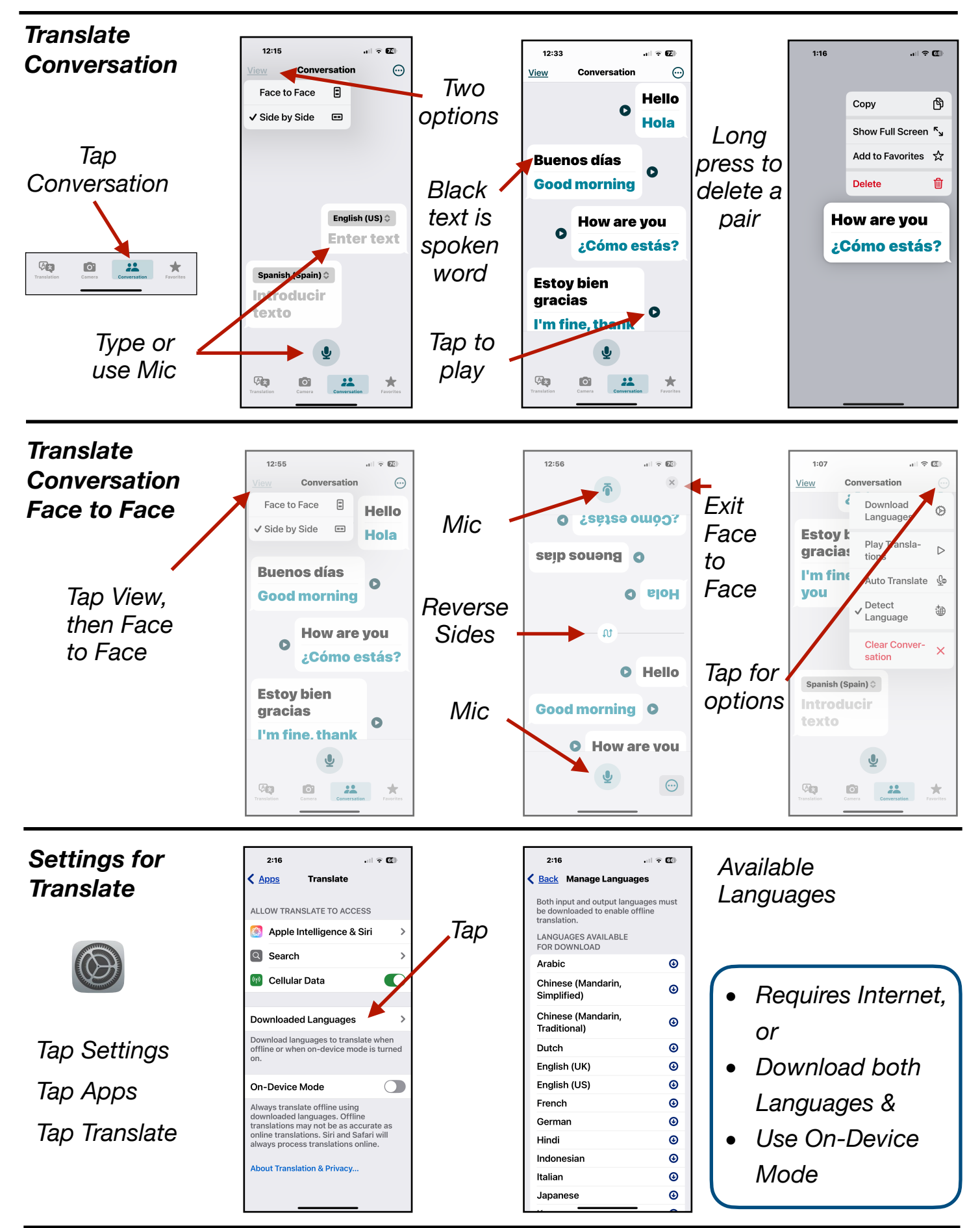

Gene Hollaway, Mar. 2025

TheMacClub.org

949-268-2263